# Cómo darse

## de afta en el

### Portal de Educación

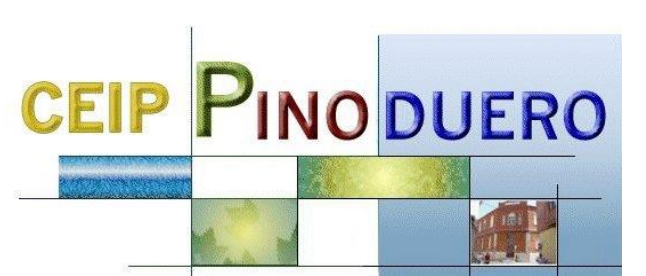

### VENTAJAS

Formar parte de Educacyl.

Aula Moodle

*Comunicación con profesorado del centro.* 

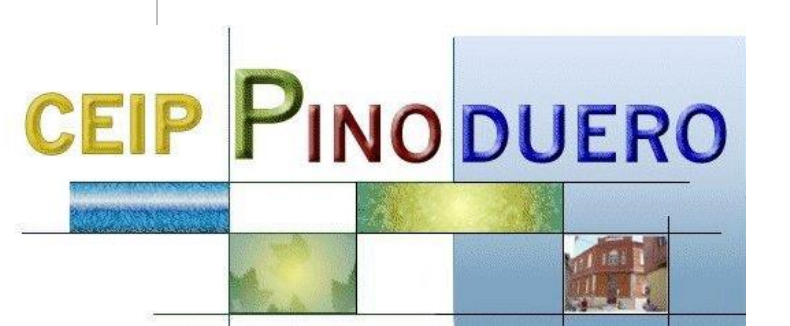

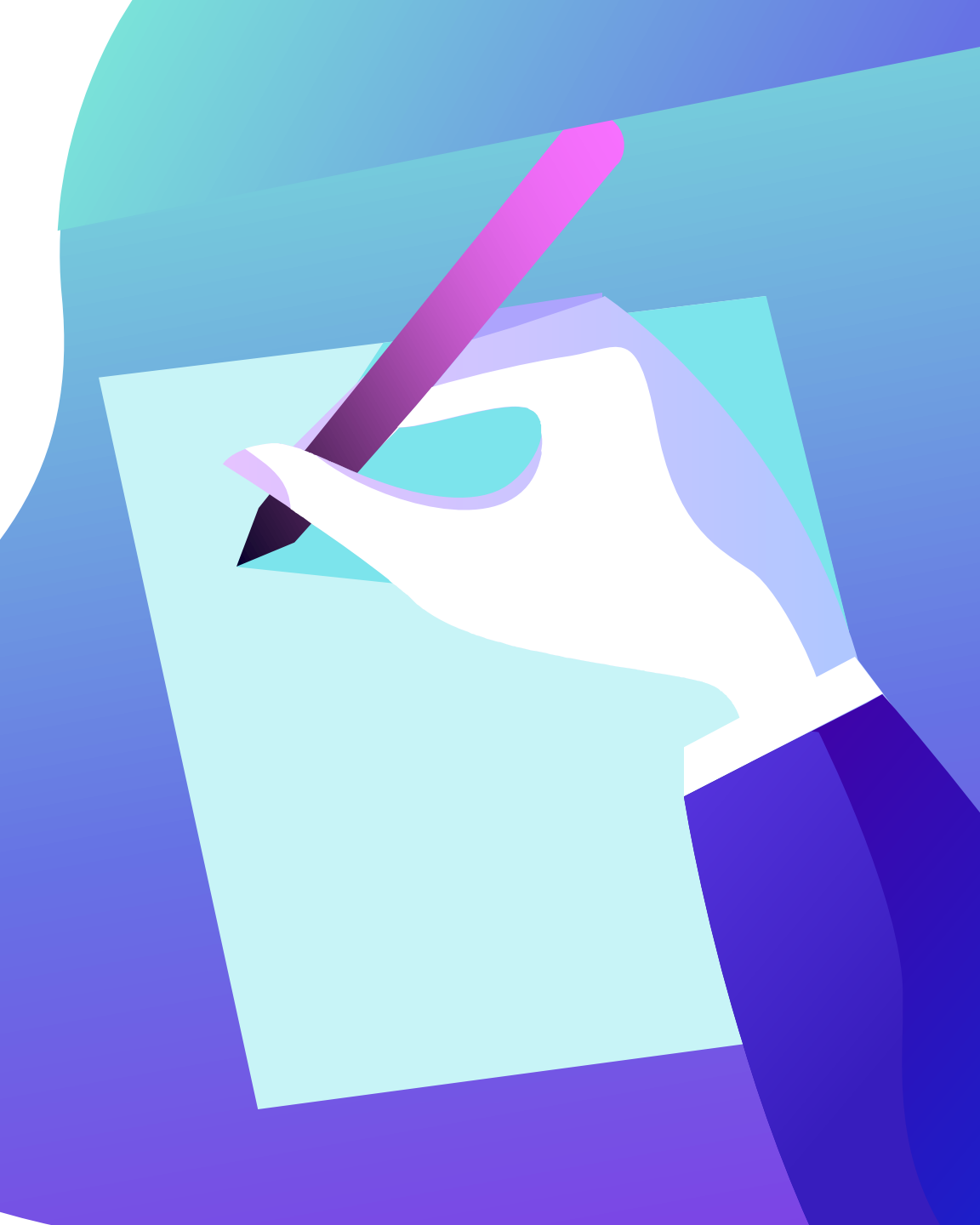

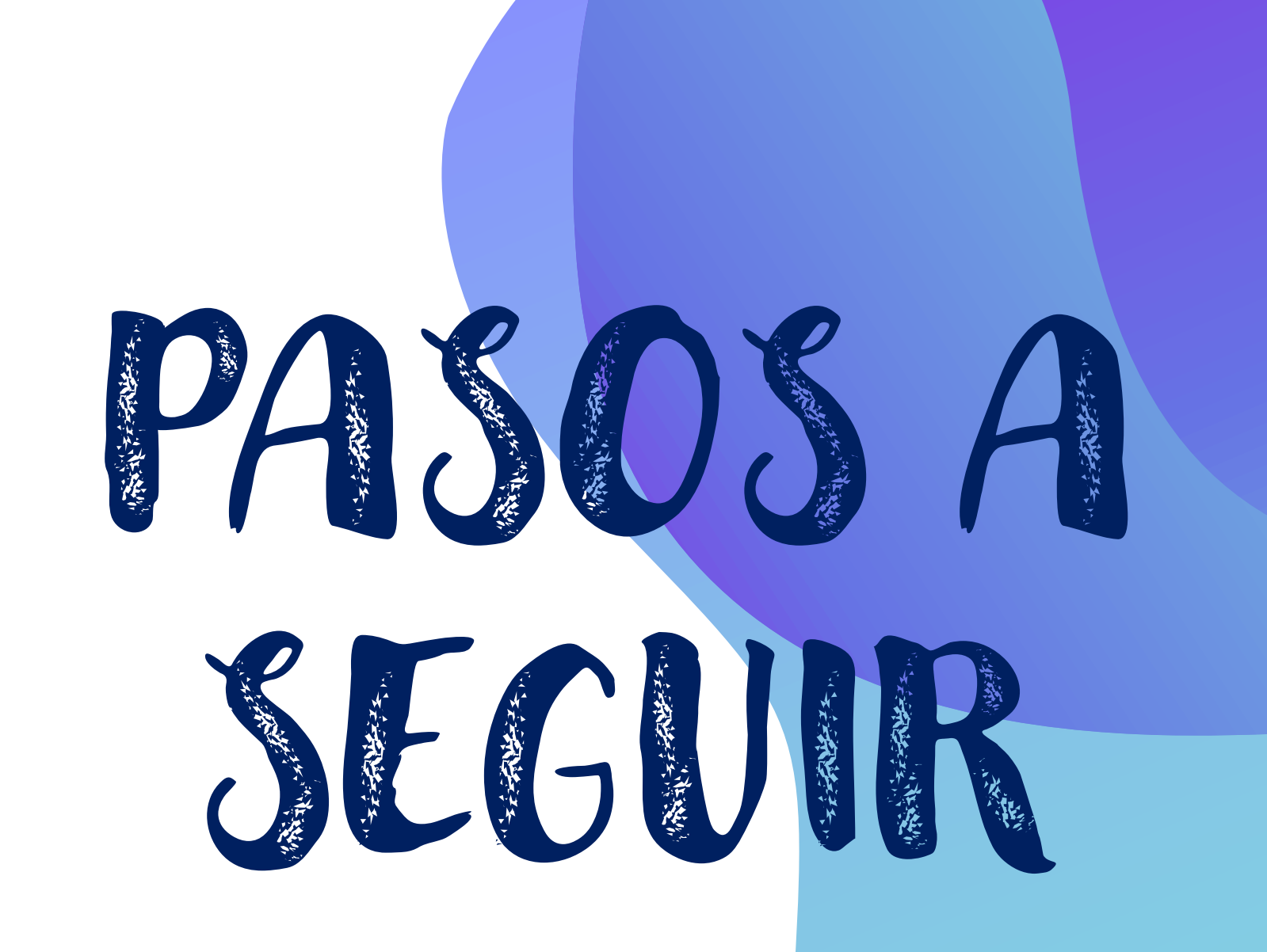

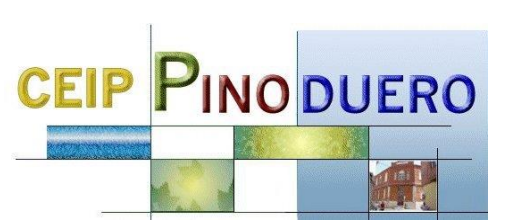

# Entrar en el siguiente enlace

http://edaplica.educa.jcyl.es/AUPO/idenColectivo.do

Oponer en buscador "registro educacyl"

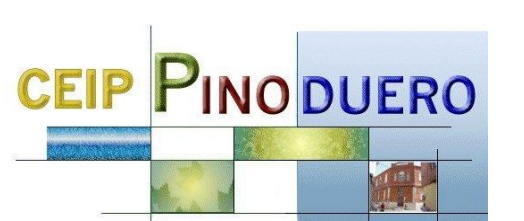

#### Elegir la primera opción

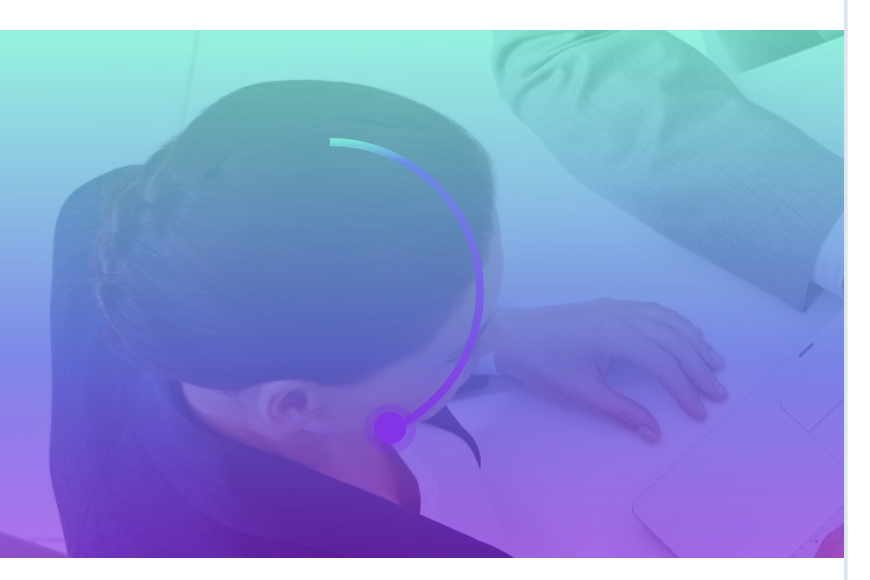

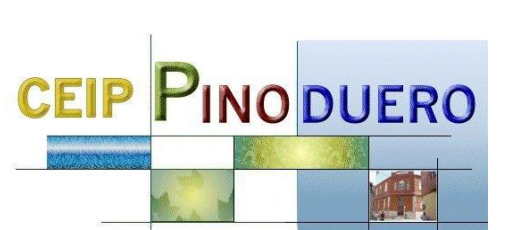

#### educacyl Portal de Educación

Información On-line para la Comunidad Educativa de Castilla y León

### Registro en educacyl

#### Identificación

Por favor, seleccione uno de los colectivos que se muestran.

Soy madre, padre o tutor legal de un alumno matriculado en un centro público. Necesito disponer de usuario para acceder a servicios o aplicaciones.

2

3

- Soy el representante de una Empresa o Entidad Promotora que colabora con la formación profesional DUAL
- Soy un tutor colaborador del programa RELEO

**NOTA:** El registro en educacyl no es público. Está restringido a quienes usan servicios en Internet de la Consejería de Educación o deben relacionarse telemáticamente con ella.

#### Introducir DNI

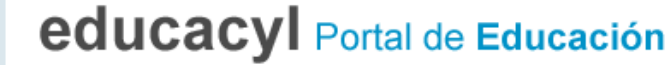

Información On-line para la Comunidad Educativa de Castilla y León

### Registro en educacyl

2

1

#### Identificación

Soy un colaborador tutor del programa RELEO

**<** ANTERIOR

SIGUIENTE >

Proporcione el siguiente dato de identificación.

NIF o NIE

**⊘** CANCELAR

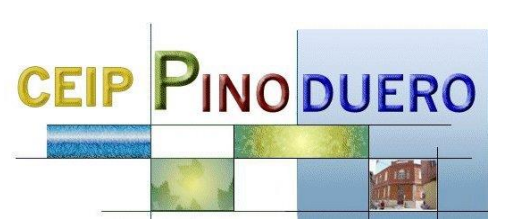

### Posibles errores con el DNI

#### Tenéis que poneros en contacto con el centro para solucionarlo

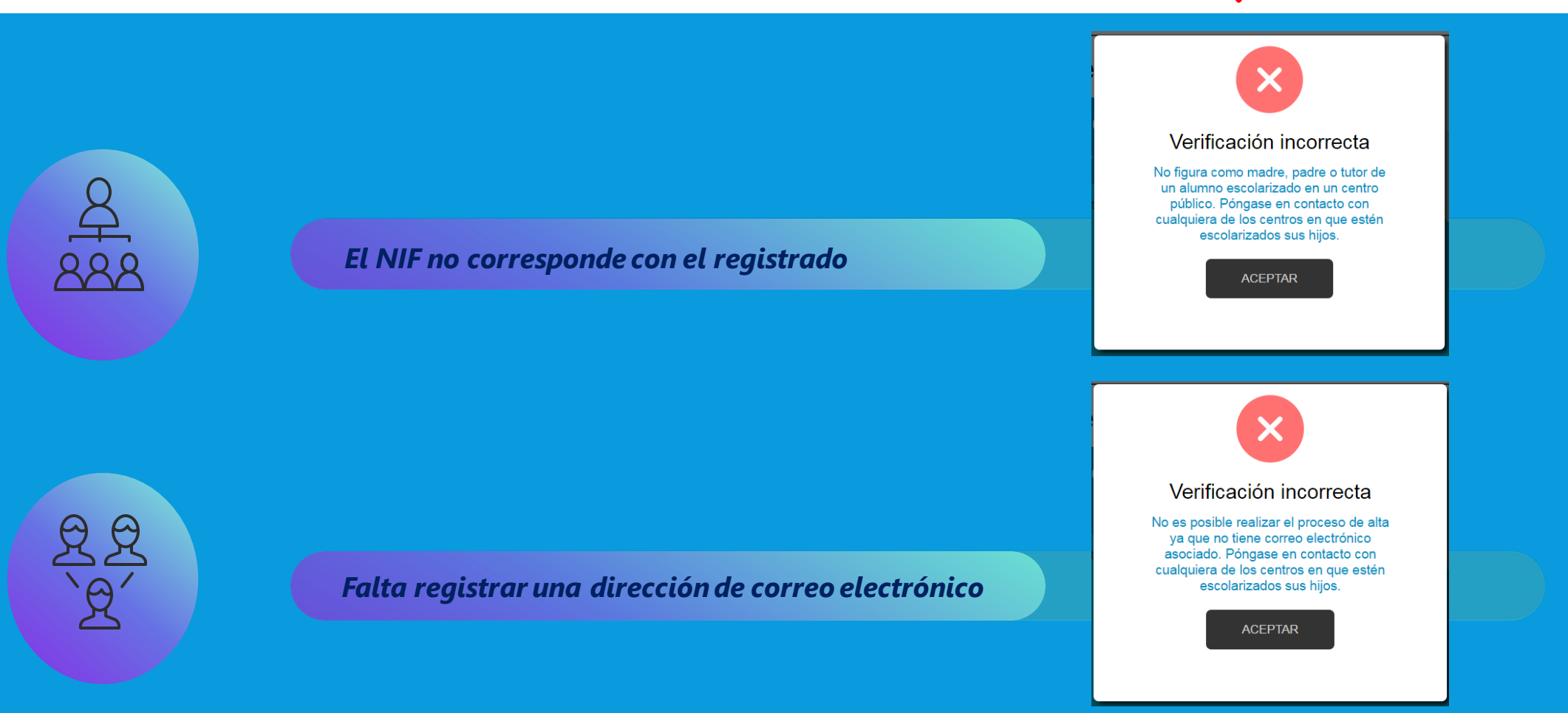

#### Se enviará un código de verificación a la dirección de correo

#### alternativa (no es la contraseña)

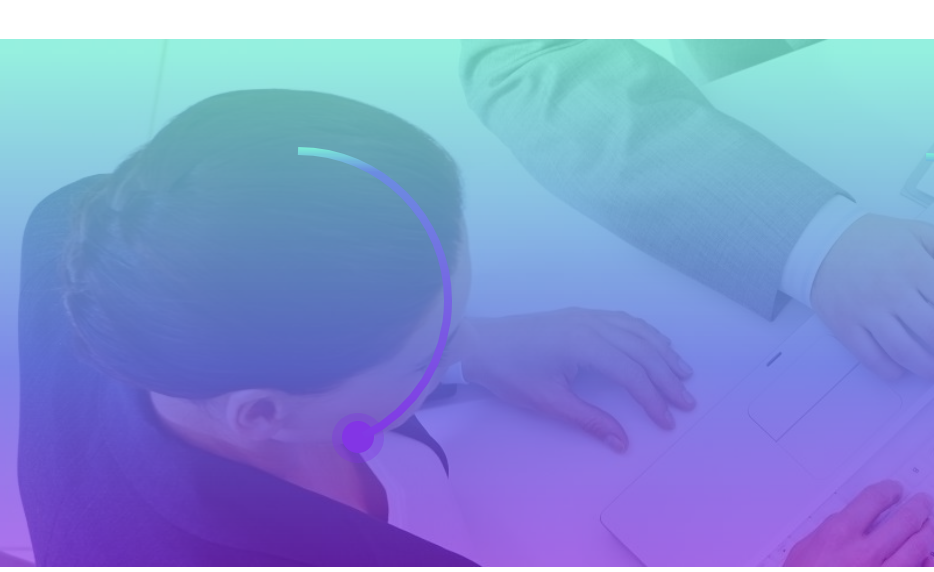

Si no aparece en bandeja de entrada, mirad en correo no deseado.

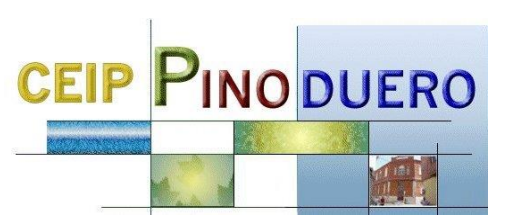

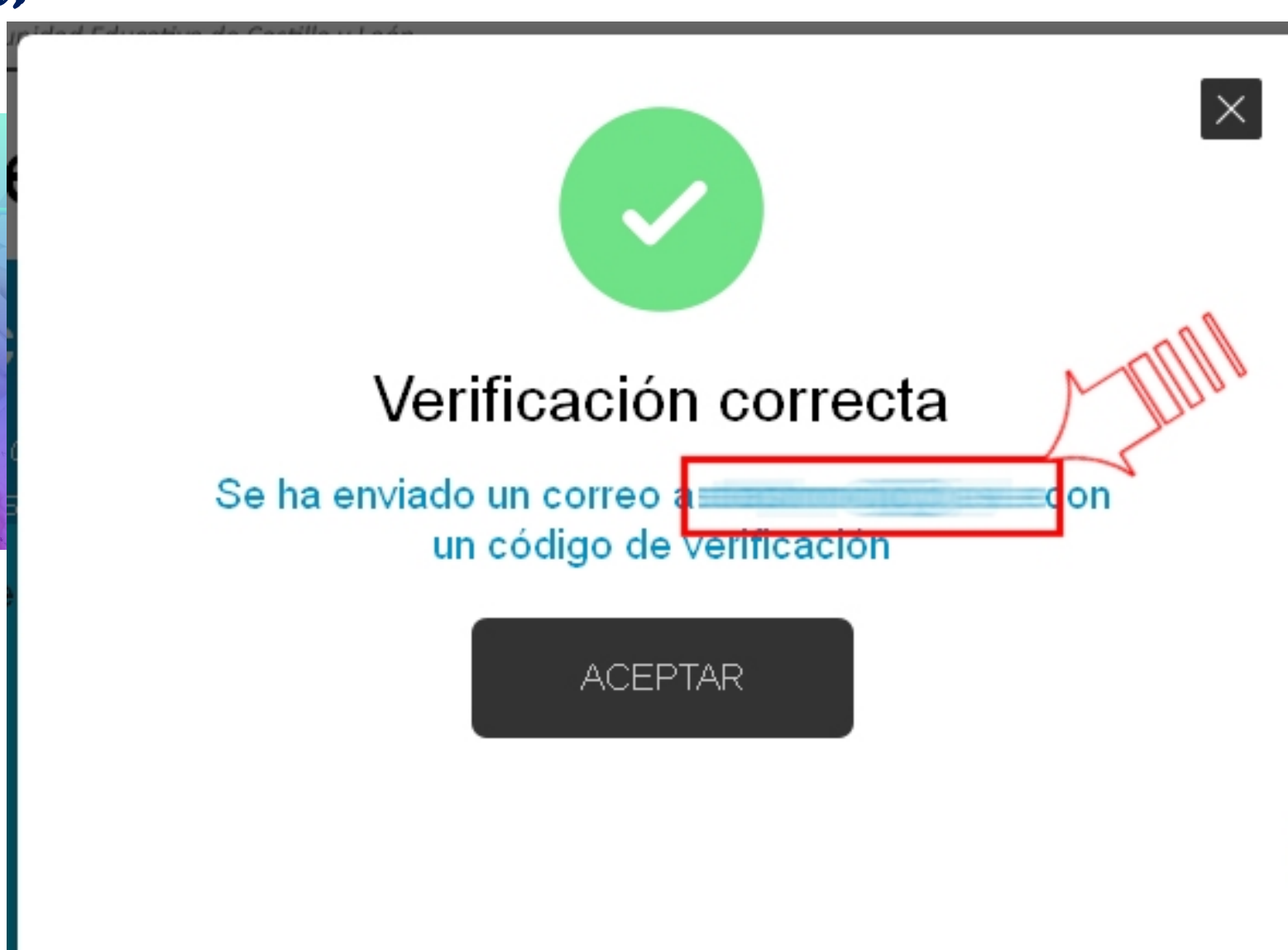

#### Sin cerrar la ventana copiar el código enviado al correo alternativo.

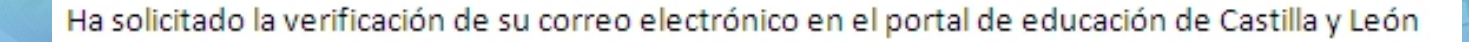

Su código de verificación es zqUHDBVzZy

Esta dirección de correo no está atendida, por favor no conteste

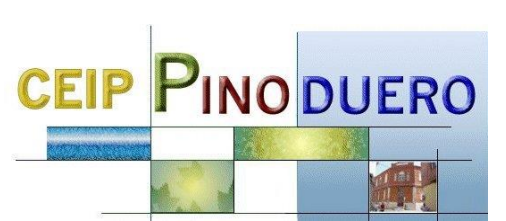

### Copiar el código (ctrl+C) y pegarlo en la ventana de educacylque tenemos abierta (ctrl+V)

**CEIP PINO DUERO** 

#### educacyl Portal de Educación

Información On-line para la Comunidad Educativa de Castilla y León

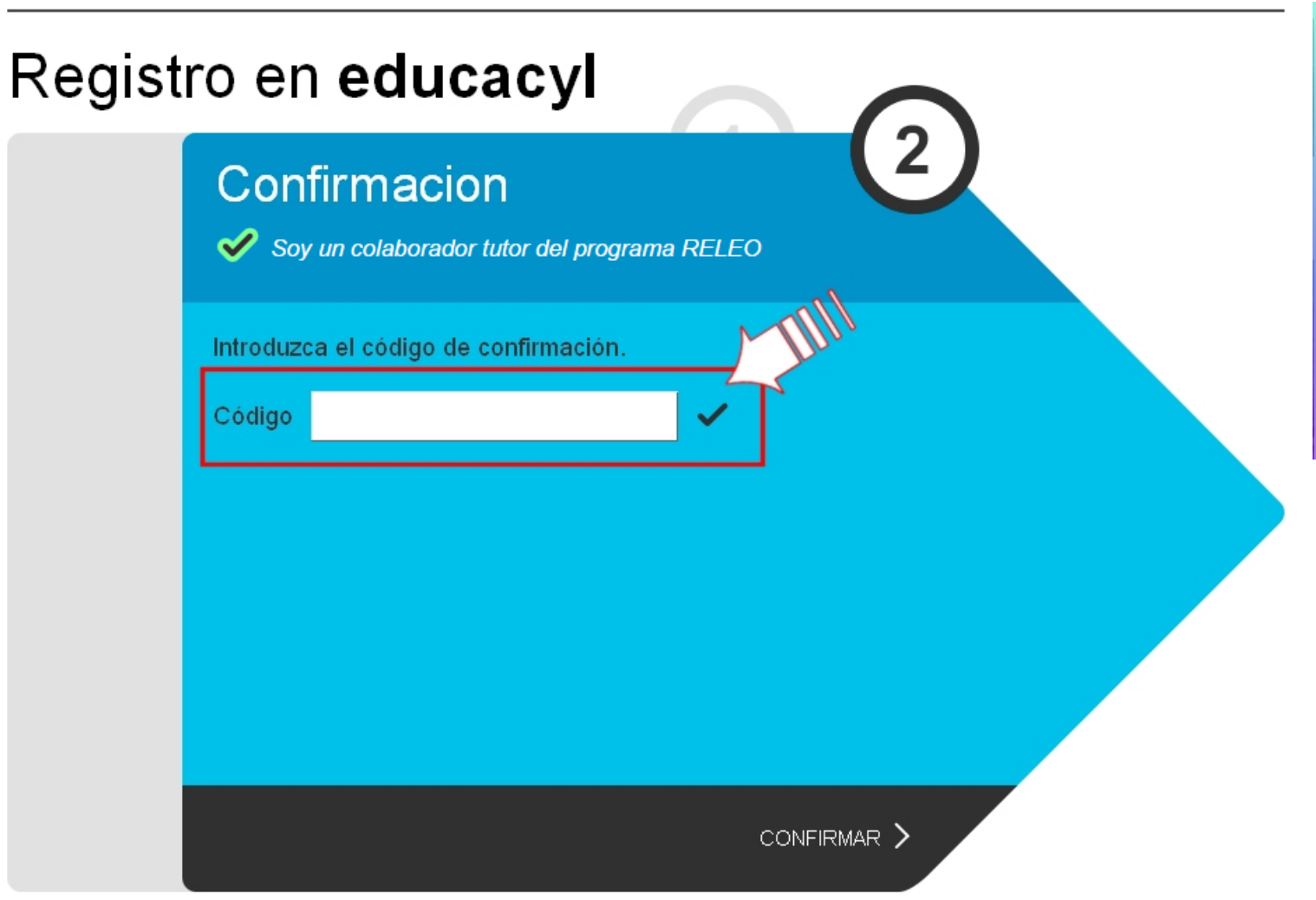

Tras unos segundos se enviará al correo alternativo el usuario, contraseña e instrucciones del Portal de Educación.

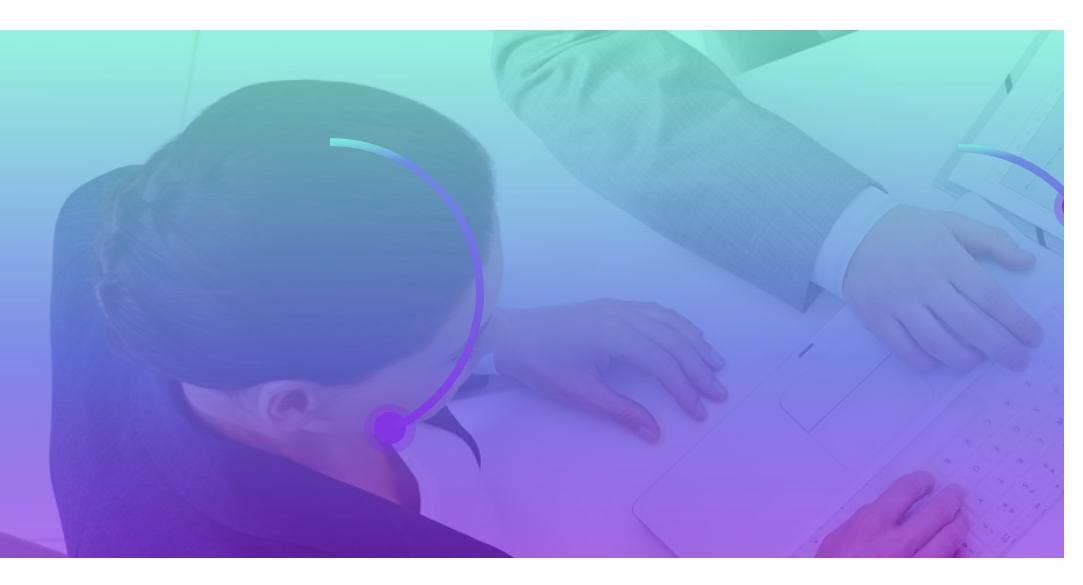

### 

educacyl Portal de Educación

Información On-line para la Comunidad Educativa de Castilla y León

#### Registro en educacyl

#### Proceso completado

#### Enhorabuena

Ha completado satisfactoriamente el proceso de registro en el Portal de Educación.

> Petición aceptada. Recibirá un correo electrónico en las próximas horas con sus datos de conexión

Recibirá en su cuenta de correo un mail con el login que se le ha asignado y las instrucciones de acceso al portal.

FINALIZAR >

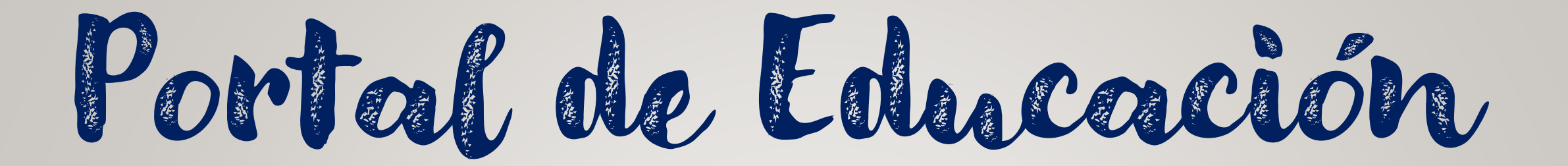

CEIP PINO DUERO

| 送送<br>開始<br>新聞 Junta de                                                                                     | Buscador                                                       | Busca            | Búsqueda avanzada                                                                                     |
|----------------------------------------------------------------------------------------------------|----------------------------------------------------------------|------------------|----------------------------------------------------------------------------------------------------|
| Castilla y León                                                                                             |                                                                | Enlaces D        | irectos                                                                                               |
| <b>educacyl</b> Portal de Educación<br>Información On-line para la Comunidad Educativa de Castilla y León   | Acceso privado                                                 | $\bigcirc$       | Información para<br>Usuarios<br>Tutoriales de ayuda para<br>los usuarios del Portal.                  |
| Educacyl Alumnado Profesorado Familias                                                                      | Universidad                                                    |                  | Calendario Escolar<br>Para centros docentes<br>no universitarios de<br>Castilla y León.               |
| LOS BUENOS NUTRIENTES<br>DE LA EDUCACIÓN                                                                    | European Union                                                 |                  | Noticias<br>Todas las Noticias y<br>Novedades del Portal.<br>Disponible subscripción<br>mediante RSS. |
| EVENTOS MULTIPLICADORES DE CELEBRACIÓN DEL FINAL DE<br>Ka201 prosocial                                      | L PROYECTO EUROPED ERASMUS+<br>Values-2017-1-1102-Ka201-036860 | 8                | Becas, Ayudas y<br>Subvenciones<br>Toda la información de<br>becas de la Junta de<br>Castilla y León  |
| Del 16 al 25 de septiembre de                                                                               | 2020                                                           |                  | Casana y Leon.                                                                                        |
| PILDORAS PARA                                                                                               |                                                                | Menú             |                                                                                                    |
| FORTALECER LA                                                                                               |                                                                | Temas            |                                                                                                    |
|                                                                                                    | W.                                                             | Elija una opción | <u> </u>                                                                                              |
| $\rightarrow$ "Los buenos nutrientes de la educac                                                           | ion"                                                           | Información      |                                                                                                    |
| INSCRIPCIÓN YAABIERTA. A partir de 16 y hasta el 25 de septiembro<br>de los eventos de finalización del pro | re de 2020, dentro                                             |                  |                                                                                                    |
|                                                                                                    | Seguir leyendo →                                               | DIRECCI          | ONES<br>CIALES                                                                                        |

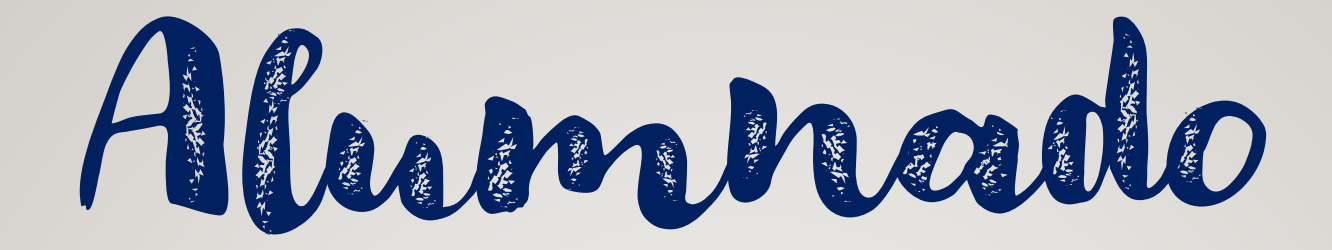

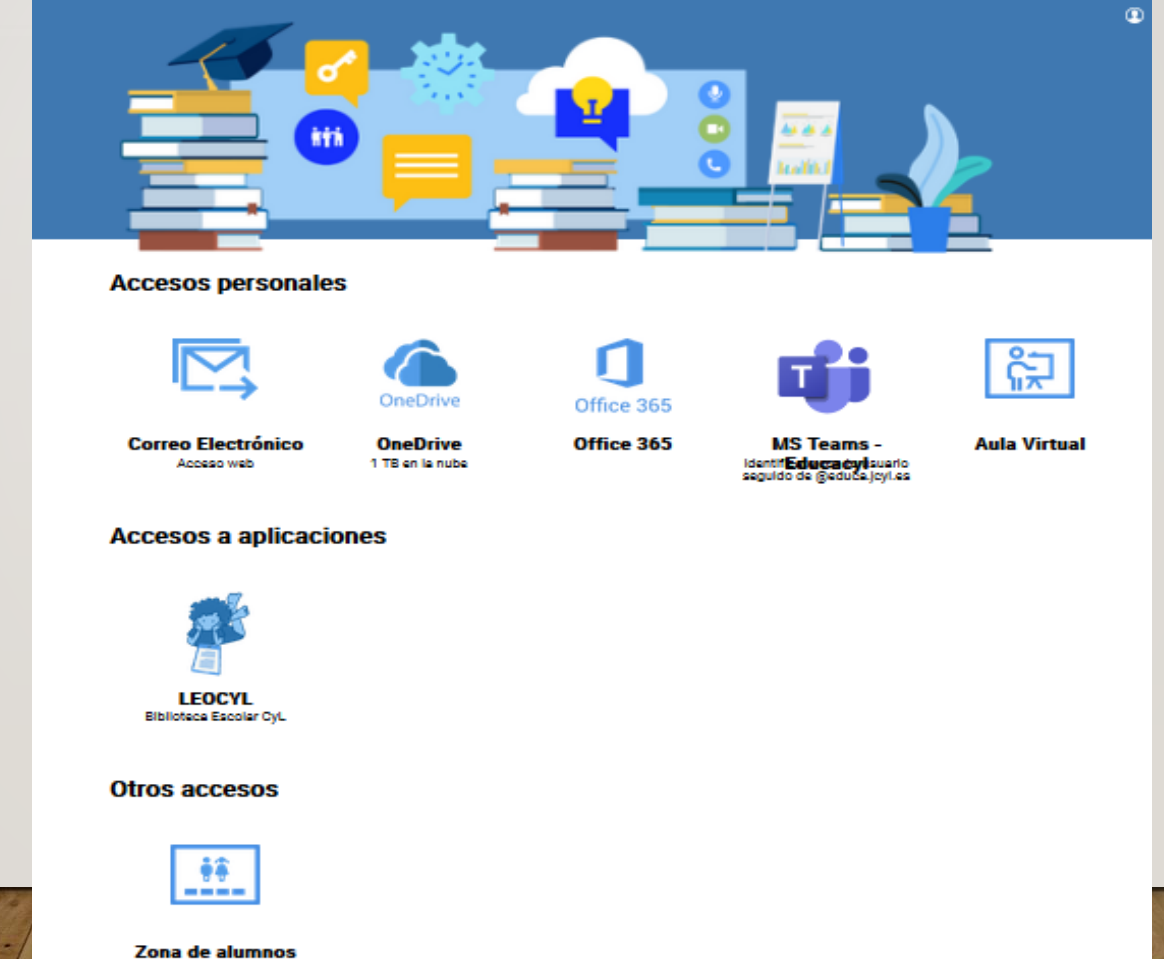

CEIP PINO DUERO

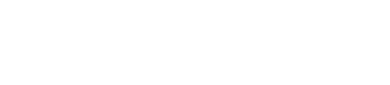

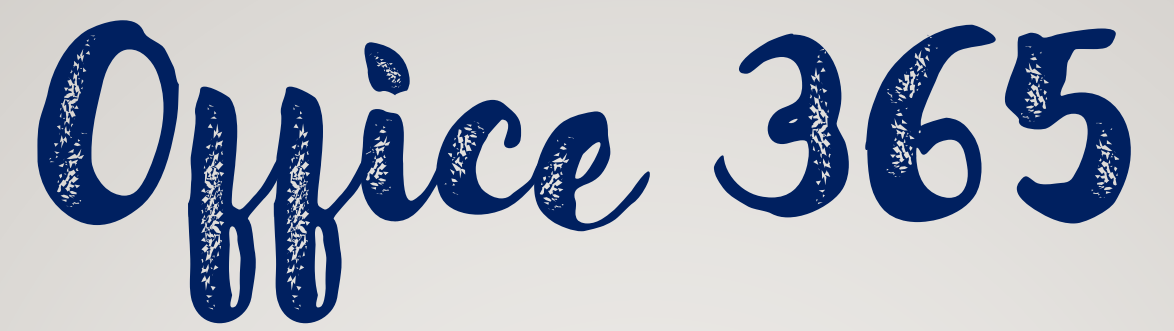

|                                                                                                    | C Educacyl Office 3                  | 65 $ ho$ Buscar               |                                           | © ?                                       |
|----------------------------------------------------------------------------------------------------|--------------------------------------|-------------------------------|-------------------------------------------|-------------------------------------------|
| <ul> <li>Image: Constraint of the second second</li></ul> | Buenas tardes,<br>Recientes Anclados | Compartidos conmigo Descubrir |                                           | Instalar Office ∨<br>T Cargar y abrir = ∨ |
| ×                                                                                                    |                                      |                               | 20 feb. Solo su<br>usuario                |                                           |
| •                                                                                                    |                                      |                               | 5 feb. A Compa<br>tida                    | r                                         |
| o                                                                                                    |                                      |                               | 11 dic. 2019 A <sup>R</sup> Compa<br>tida | r 🖉 25 may.                               |
|                                                                                                    |                                      |                               | 5 dic. 2019 Solo su<br>usuario            |                                           |
| N                                                                                                    | S                                    |                               | 5 dic. 2019 Solo su<br>usuario            |                                           |
| 4                                                                                                    |                                      | Arra                          | astra aquí un archivo para cargar y abrir | Más en OneDrive $ ightarrow$              |
| <b>uji</b>                                                                                                    |                                      |                               |                                           |                                           |
| _                                                                                                    | OneDrive                             |                               | SharePoint                                |                                           |
| B                                                                                                    | Carpetas recientes                   |                               | Sitios frecuentes                         | Comentarios                               |

# Entorno Educacyl familias

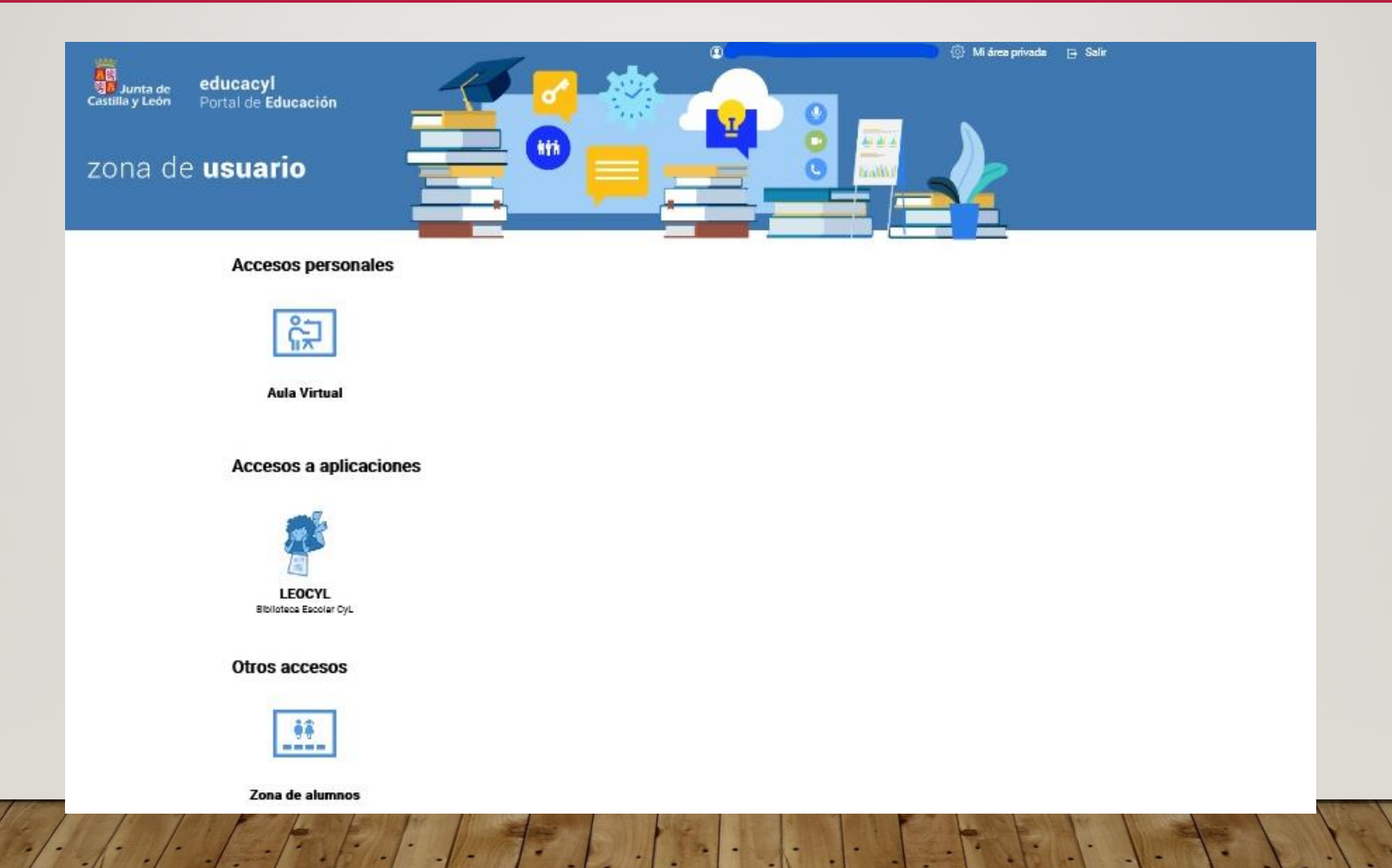

# Acceso preferente al Aula Virtual

| Junta de<br>Castilla y León                  | CEIP Pinoduero                                                  |                                               |                                                    |              |
|----------------------------------------------|-----------------------------------------------------------------|-----------------------------------------------|----------------------------------------------------|--------------|
| 🏫 inicio  🗎 noticias                         | ── contacto                                                     |                                               | Q, buscar                                          | Sitio web •  |
| Nuestro Centro                               | Recursos TIC » TUTORIALES                                       |                                               |                                                    | Sitio web    |
| Organización<br>Horario                      | Recursos TIC                                                    |                                               |                                                    | aula virtual |
| Secretaría virtual<br>Descargas              | TUTORIALES                                                      |                                               |                                                    | ▼ f ≥ ⊕      |
| Servicios<br>Libros de texto y materia       | Aquí podeis encontrar diferente al Pinchad sobre la imagen para | tes tutoriales para ayudaros en<br>acceder.   | el uso de herramientas TIC.                        |              |
| NUESTROS PROYECT<br>Proyectos eTwinning      |                                                                 | CORREC OUTLOOK<br>Y CORREC DEL<br>AULA MOOBLE | CÓMO DESCARGAR LA<br>APLICACIÓN MÓVIL DE<br>MODELE |              |
| BLOGS                                        | Instrucciones para acceder                                      | Acceso y uso de correos                       | Acceso a Moodle des                                | de el        |
| Actividades 2019-2020<br>Actividades 2018-19 | a TEAMS                                                         |                                               | móvil                                              |              |
| Red XXI                                      | INSTRUCCIONES<br>PARA ACCEDERAL<br>LIBIO VIETULA, EP            |                                               | CEIP PINO DUERO                                    |              |

# Acceso preferente al Aula Virtual

Escribiendo en el navegador:

https://aulavirtual.educa.jcyl.es/ceippinoduero/

# Acceso preferente al Aula Virtual

|   | 1.000                               |         |     | 💮 💮 Mi área priv | vada 📑 Salir |     |
|---|-------------------------------------|---------|-----|------------------|--------------|-----|
|   | Castilla y León Portal de Educación | <br>100 |     |                  |              |     |
|   | zona da ucuaria                     |         | ¥ ŏ |                  |              |     |
|   | zona de <b>usuano</b>               |         |     |                  |              |     |
|   | Accesos personales                  | _       |     |                  |              |     |
|   | •                                   |         |     |                  |              |     |
|   | ŝ                                   |         |     |                  |              |     |
|   | Aula Virtual                        |         |     |                  |              |     |
|   | Accesos a aplicaciones              |         |     |                  |              |     |
|   |                                     |         |     |                  |              |     |
|   | LEOCYL                              |         |     |                  |              |     |
|   | Biblioteca Escolar CyL              |         |     |                  |              |     |
|   | Otros accesos                       |         |     |                  |              |     |
|   |                                     |         |     |                  |              |     |
| - | Zona de alumnos                     |         |     |                  |              | - 1 |

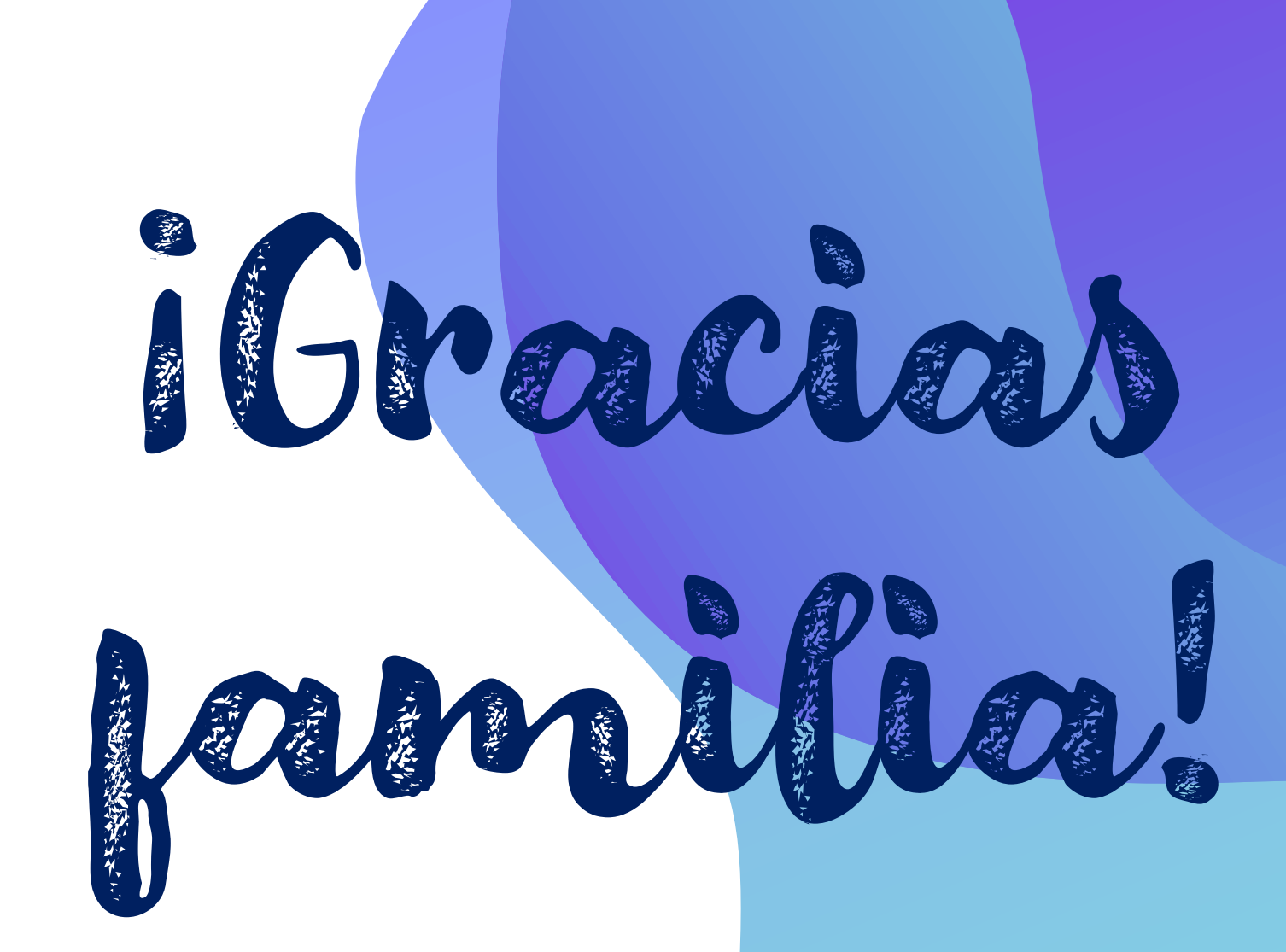

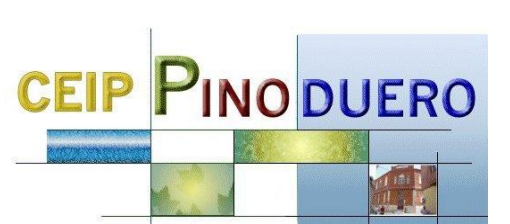

Las capturas de pantalla de la presentación, las hemos obtenido en la siguiente dirección; https://www.educa.jcyl.es/es/puedo-darme-alta